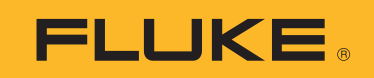

## How to Export 3540 FC Session Data

- Choose frequency
- Specify Start Date/Time, and End Date/Time
- Choose a preferred format (Excel or CSV)
- Specify email address(es) you wish to send the report to

| 1 Min           |            |      |   |
|-----------------|------------|------|---|
|                 |            |      | Ŧ |
| Choose Start Da | te         |      |   |
| Date            |            | Time | e |
| Choose End Date | e          |      |   |
| Date            |            | Time | e |
| Choose Format   |            |      |   |
| XII             | (SV)       |      |   |
| Report.xlsx     | Report.csv |      |   |

- When the email is received, click on the file link; it will allow the reports to be downloaded ("save as") as a zip folder into your hard drive
  - Right-click on the zip folder and extract by selecting "7-zip"
  - Once unzipped, it may display one to several files, depending how long the report is (each file will have 150,000 rows). The files will be in chronological order.